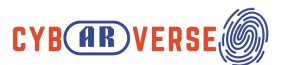

# How to Cast Oculus Quest 2 to TV / Phone / Computer

#### What you need to cast Oculus Quest 2 to TV / Phone / Computer

To cast your Oculus Quest 2 to your TV, you will need a Chromecast device or a TV with Chromecast built-in. You can also use the Google Home app on your smartphone or tablet to set up and control your Chromecast.

In addition to the Chromecast, you will also need a compatible device to cast from. In this case, you can use your Oculus Quest 2 to stream content to your TV. To do this, you will need to make sure that your Oculus Quest 2 and Chromecast are connected to the same Wi-Fi network.

### How to Cast Oculus Quest 2 to TV via Headset

To start casting from your Oculus Quest 2, follow these steps:

1. On your Oculus Quest 2, go to the home screen and select the "Sharing" tab.

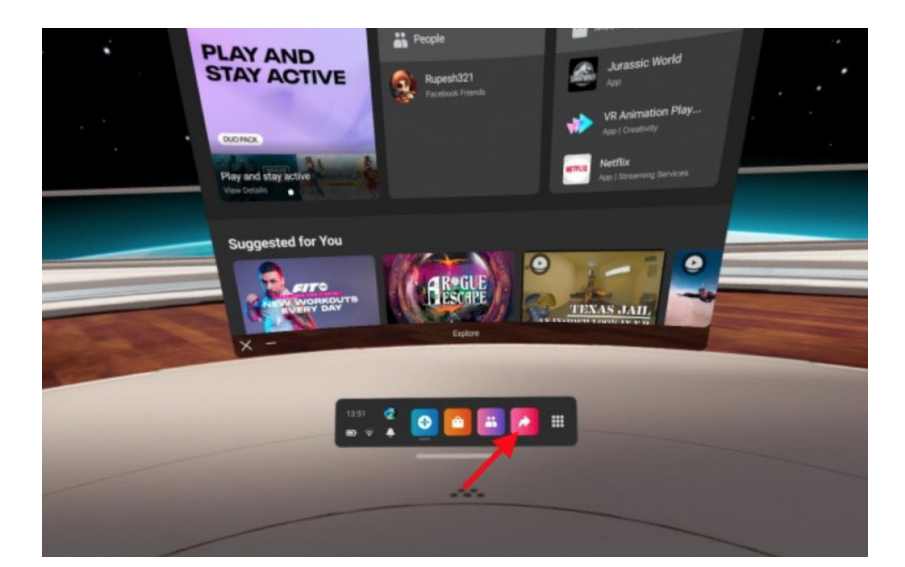

Disclaimer: Funded by the European Union. Views and opinions expressed are however those of the author(s) only and do not necessarily reflect those of the European Union or the European Education and Culture Executive Agency (EACEA). Neither the European Union nor EACEA can be held responsible for them.

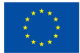

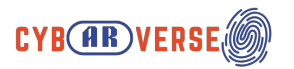

2.Select "Cast " from the options.

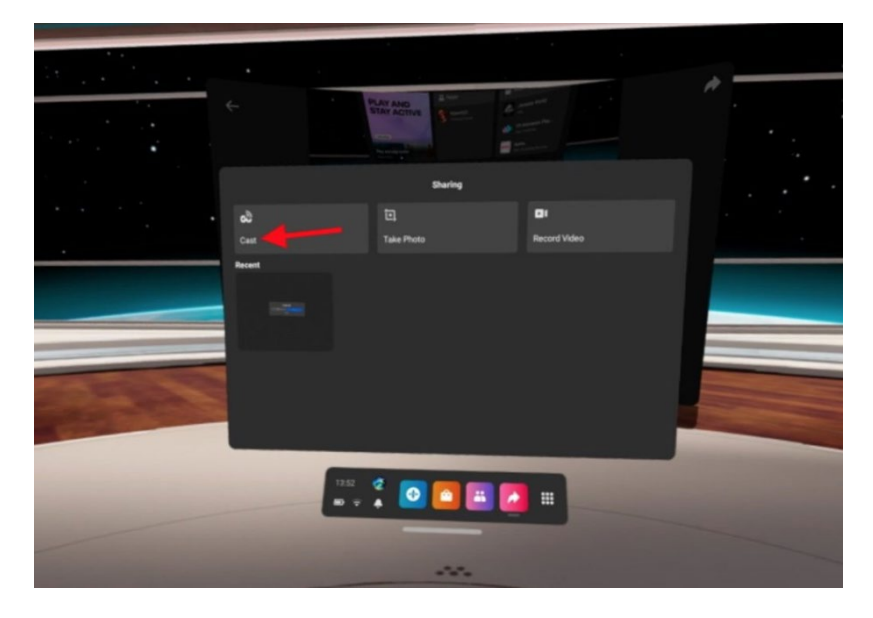

3.Select your Chromecast device from the list of available devices.

|                                                                                                    |                                                                                                    | #                                                                                                    |
|----------------------------------------------------------------------------------------------------|----------------------------------------------------------------------------------------------------|----------------------------------------------------------------------------------------------------|
| ¢                                                                                                    | Cast From This Headset                                                                                                   |                                                                                                    |
|                                                                                                    | Your microphone is on. If you cast to a computer, your mic audio will be included.                                       |                                                                                                    |
|                                                                                                    | Available Devices 🔘                                                                                                    |                                                                                                    |
|                                                                                                    | Coulus app                                                                                                    |                                                                                                    |
| And in case of the local division of the local division of the loc | Computer<br>Cast to pour private link (occlus com/casting) and view in<br>a supported web browser such as Google Chrome. |                                                                                                    |
|                                                                                                    | Chrometer                                                                                                    |                                                                                                    |
|                                                                                                    |                                                                                                    |                                                                                                    |
|                                                                                                    |                                                                                                    |                                                                                                    |
|                                                                                                    |                                                                                                    | Statement of the local division of the local division of the local |
|                                                                                                    |                                                                                                    | The second second second                                                                                                    |
|                                                                                                    |                                                                                                    |                                                                                                    |

6. Confirm your selection.

The content from your Oculus Quest 2 will now be displayed on your TV.

# How to Stream Oculus Quest 2 to TV via Phone

To stream your Oculus Quest 2 to your TV via your phone, you'll need to follow these steps:

1. Make sure your TV and your smartphone are connected to the same WiFi network.

Disclaimer: Funded by the European Union. Views and opinions expressed are however those of the author(s) only and do not necessarily reflect those of the European Union or the European Education and Culture Executive Agency (EACEA). Neither the European Union nor EACEA can be held responsible for them.

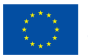

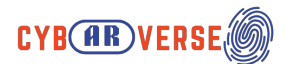

- 2. Open the Oculus app on your smartphone and go to the settings menu.
- 3. Tap on the "Cast" option.
- 4. Select the device you want to cast to, which should be your TV.
- 5. Press the "Start" button to begin the casting process.
- 6. Once the casting has started, you'll see the Quest 2's screen displayed on your TV.
- 7. To stop the casting, just go back to the Oculus app and tap the "**Stop**" button.

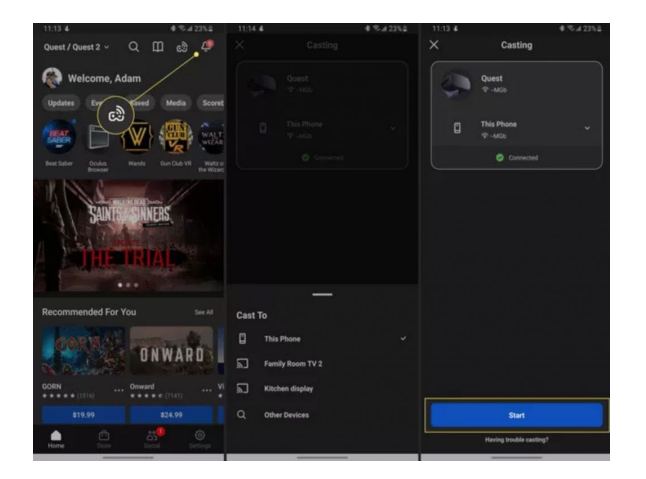

## How to Cast Oculus Quest 2 to Computer

To cast your Oculus Quest 2 to a computer, you'll need to follow these steps:

- 1. Make sure your computer and your Oculus Quest 2 are connected to the same WiFi network.
- 2. On your computer, open the Chrome browser and go to the WebVR page (https://webvr.info).
- 3. Enable WebVR in the Chrome browser by clicking on the "Enable WebVR" button.
- 4. On your Quest 2, go to the settings menu and select "Cast."
- 5. Select the device you want to cast to, which should be your computer.
- 6. Press the "Start" button to begin the casting process.
- 7. Once the casting has started, you'll see the Quest 2's screen displayed in the Chrome browser on your computer.
- 8. To stop the casting, just go back to the Quest 2 settings and tap the "**Stop**" button.

Note: Pictures referenced

Disclaimer: Funded by the European Union. Views and opinions expressed are however those of the author(s) only and do not necessarily reflect those of the European Union or the European Education and Culture Executive Agency (EACEA). Neither the European Union nor EACEA can be held responsible for them.

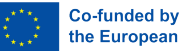

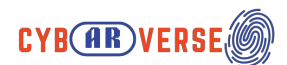

https://www.applicationpedia.com/how-to-cast-oculus-quest-2-to-tv.html

Disclaimer: Funded by the European Union. Views and opinions expressed are however those of the author(s) only and do not necessarily reflect those of the European Union or the European Education and Culture Executive Agency (EACEA). Neither the European Union nor EACEA can be held responsible for them.

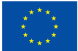